# Creating an Application Instance

Tafonic Quick Start Guide

### Introduction

- The Tafonic platform has eliminated the need for installing applications on your own computing devices. When you want to run an application, you simply create an instance of it.
- An application instance can be run for as long or as short a duration as needed.
- When you no longer need an application instance, you can delete it.
- You may create multiple application instances at the same time. You may even create multiple instances of the same application.
  - The maximum number of application instances you can own at any given time is determined by your **App Instance Limit**. This limit is displayed in the private section of your user profile card.
- This document describes the procedure for creating a new application instance.

# **Creating an Application Instance**

To create an application instance on the Tafonic platform:

- 1. Click the App Library link in the main menu to go to the App Library page.
- 2. Find the application you are interested in and click that application's card to go to the application detail page.

| ← APPLICATION |              | Create App Instance C |            |
|---------------|--------------|-----------------------|------------|
|               | File Cache   |                       | Click here |
|               | PRODUCTIVITY |                       |            |

3. Click the **Create App Instance** button on the page header to open the form for creating a new application instance.

# **Creating an Application Instance**

| New App Instance |                 |  | × |
|------------------|-----------------|--|---|
|                  | File Cache      |  |   |
|                  |                 |  |   |
|                  |                 |  |   |
|                  |                 |  |   |
|                  |                 |  |   |
|                  |                 |  |   |
|                  |                 |  |   |
|                  | Create Instance |  |   |

- 4. Enter a name for the application instance (required).
- 5. Enter a description for the application instance (optional).
- 6. Click Create Instance.

## **Primary Interface**

- A special interface, known as the primary interface, is automatically created as part of the application instance creation process.
- This interface can only be used by the owner of the application instance.
- It has the permission to perform all the operations supported by the application instance.

# **Application Instance Details**

To lookup the details of one of your application instances:

- 1. Click the App Instances link in the main menu to go to the App Instances page.
- 2. Find the application instance you are interested in and click that application instance's card to go to the application instance detail page.

| $\leftarrow$ APP INSTANCE                                      |                           |
|----------------------------------------------------------------|---------------------------|
| File Cache #1                                                  | Delete App Instance       |
| FILE CACHE                                                     | Edit App Instance         |
| An instance of the File Cache application (for demonstration). | Transfer App Instance     |
| INTERFACES                                                     | +                         |
| OPERATOR: user1                                                | Add (secondary) interface |
| PRIMARY INTERFACE                                              |                           |

#### Copyright 2024 Tafonic LLC. All rights reserved.

www.tafonic.com